## **УТВЕРЖДАЮ**

Проректор по информационным технологиям АНО ВО РосНОУ Растягаев Д.В.

Инструкция по просмотру видео-трансляций учебных мероприятий ИДО с использованием технологии "Вебинар РосНОУ"

Москва 2015

Инструкция разработана администратором видео-конференц-связи (ВКС) Мартугановым Р.А. и предназначена для персонала территориальных центров доступа (ТЦД) института дистанционного обучения (ИДО) РосНОУ.

Инструкция соответствует стабильной версии программного комплекса "Вебинар РосНОУ, который используется в настоящее время для обеспечения учебных мероприятий ИДО.

## Введение

Даная инструкция может использоваться как системными администраторами (методистами, специалистами) ТЦД, обеспечивающим проведение учебных мероприятий ИДО с использованием технологи "Вебинар РосНОУ", так и студентами, самостоятельно использующими указанную технологию.

Видео-трансляция вебинара РосНОУ дает возможность участвовать дистанционно в учебных мероприятиях ИДО РосНОУ при наличии минимальных ресурсов.

Технические условия для подключения к учебным мероприятиям ИДО РосНОУ достаточно скромные и, практически, не отличаются от бытового использования компьютеров для доступа к ресурсам Интернет.

Достаточно <u>универсальной мерой "пригодности" компьютера</u> для участия в учебных мероприятиях с просмотром видео-трансляции вебинара РосНОУ – это возможность использования его при <u>просмотре</u> <u>видеороликов из YouTube.</u>

Более того, в принципе, нет прямых ограничений и по используемой платформе: может использоваться любое устройство, позволяющее выполнять подключение к WEB-серверу vks-ido.rosnou.ru (компьютер, ноутбук, нетбук, планшетный компьютер, телефон, телевизионная панель и так далее).

Правда, пригодность использования такого устройства пользователь должен определить для себя сам. Технология вебинара не предусматривает какой-либо совместимости и удобства, если использовуются экзотические теминальные устройства.

Единственное требованием к платформе – это наличие в составе программного обеспечения Adobe Flash Player, как можно более свежей версии.

1. Порядок подключения к видео-трансляции вебинара РосНОУ

Проведение учебных мероприятий с использованием вебинара использует **метафору "аудитории"** как числового идентификатора (1-12), позволяющего однозначно связывать участников при выполнении процедуры "подключения" в соответствии со своей ролью:

• руководителя вебинара (преподаватель, проводящий плановое занятие в соответствии расписанием;

• участники (студенты ИДО РосНОУ).

Этот идентификатор соответствует понятию традиционной аудитории в традиционном расписании занятий и определяется специалистами УМУ в установленном порядке.

Для подключения к вебинару необходимо зайти на стартовую страницу (см рис 1) по адресу сервера: vks-ido.rosnou.ru

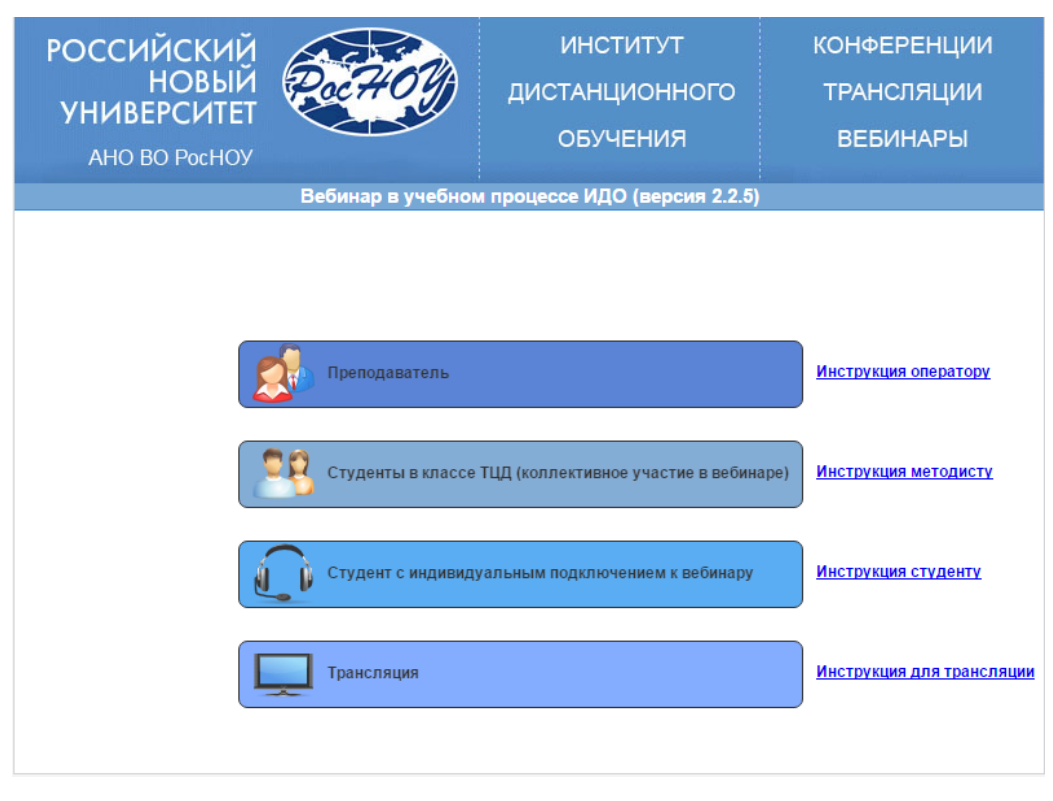

Рис 1 Стартовая страница вебинара

При клике мышью на кнопке "Трансляция" система открывает страницу для регистрации и входа в вебинар РосНОУ для подключения к видео-трансляции (см. рис 2).

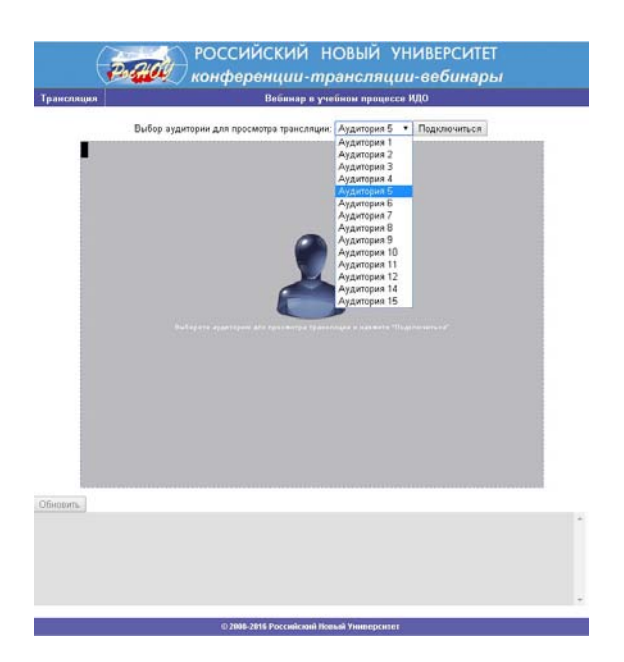

Рис 2 Регистрация подключения в режиме трансляции

При корректной регистрации система открывает страницу "Видеотрансляция вебинара" (см. рис 3).

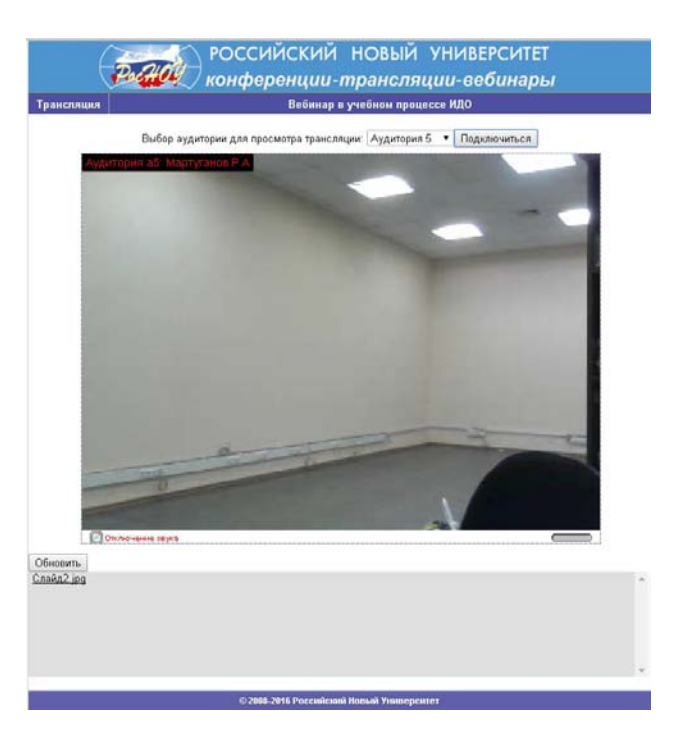

Рис 3. Видео-трансляция вебинара

2. Функции, предоставляемые вебинаром при использовании видео-трансляции

2.1. Режим видео-трансляции обеспечивает высококачественное изображение и звук. Громкость звука может настраиваться без необходимости использования средств операционной системы.

2.2. Скачивание файлов из временного репозитория файлов данного вебинара. Эти файлы могут быть загружены в него как преподавателем, так и другими участниками вебинара, использующими активные варианты подключения.

Скачивание файла из репозитория начинается после клика по имени интересующего файла.